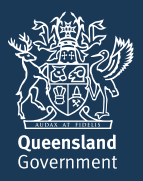

PallConsult Support for clinicians delivering end-of-life care

## Setting up and commencing a NIKI T34<sup>™</sup>, T34<sup>™</sup> and BodyGuard<sup>™</sup> T syringe pump infusion with a new syringe: A step-by-step guide

- This guide assumes that a subcutaneous cannula has already been inserted into the person.
- All volumes and rates shown in this step-by-step guide are examples only.
- This guide is relevant for use with a NIKI T34<sup>™</sup>, T34<sup>™</sup> or BodyGuard<sup>™</sup>T syringe pump. Relevant keys for each pump are included.

**NOTE:** The NIKI T34<sup>™</sup>, T34<sup>™</sup> and BodyGuard<sup>™</sup>T syringe pumps are pre-programmed to infuse solutions over 24 hours for palliative care patients. The pumps calculate infusion rates, to the second decimal point, in mL/hour based on the exact volume in the syringe. Consequently, slight variations in syringe volumes will result in slight variations in infusion rates. With a syringe volume of approximately 20 mL, infusion rates will typically vary between 0.77 and 0.86 mL/hr.

## Equipment

- The NIKI T34<sup>™</sup>, T34<sup>™</sup> or the BodyGuard<sup>™</sup> T syringe pump
- A 9-volt alkaline disposable battery, inserted into the syringe pump. For T34<sup>™</sup> and BodyGuard<sup>™</sup> T, use a 6LR61 battery (see the Handbook for more detailed information)
- A 30 mL Luer lock syringe
- A 'Medicines added' label
- The medicines order from the prescriber
- Medicine ampoules
- Alcohol wipe
- Diluent
- Blunt drawing up needle
- An extension set
- Sharps container
- Personal protective equipment (PPE) as required by local policy and procedures
- The lockbox for the syringe pump
- A pouch or holster for the syringe pump

## Procedure

- 1. Wash hands
- 2. Complete a 'Medicines added' label

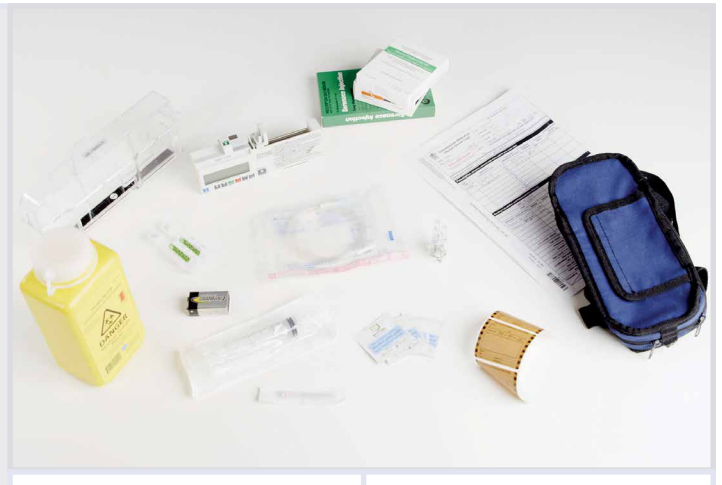

NIKI T34™

#### BodyGuard™T

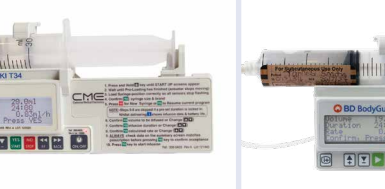

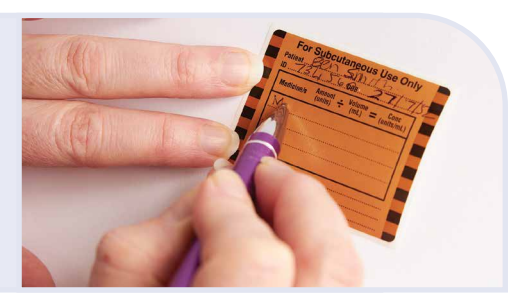

#### 3. Prepare the syringe for loading

- Attach the blunt drawing up needle and draw up medicine, as prescribed, into the 30 mL Luer lock syringe
- Fill the syringe to 20 mL (combined volume of medicines and diluent [if required])
- Label the syringe clearly with completed 'Medicines added' label
- Ensure the label is flat and does not interfere with the barrel clamp or obscure the volume measurement gradient
- Recap needle

\* **CAUTION** DO NOT attach extension set to the subcutaneous cannula yet.

#### 4. Turn on the syringe pump

– Press 💭 🕛 🕛

\* wait for the actuator to complete its automatic movement sequence \*\* In BodyGuard<sup>™</sup> T only: if the syringe pump has not been used for several weeks, you may be prompted to reset the date and time before pump will pre-load.

Follow the on-screen prompts, then press (green play symbol)

- Screen: **PRE-LOADING** until actuator stops

- Screen: LOAD SYRINGE

the device. - Using the syringe as a guide, adjust the position of the actuator after it stops moving by pressing either  $\square$   $\triangleleft$   $\triangleleft$   $\triangleleft$  or  $\square$   $\triangleleft$   $\rightarrow$   $\rightarrow$  to align syringe collar to the collar sensor and the plunger sensor to the syringe plunger

#### 5. Load the syringe

- Lift the barrel clamp arm gently as far as it goes, turn the arm 180° and slowly lower it to the down position
- Load the syringe into the pump ensuring the syringe collar is sitting vertically in the collar sensor and the syringe plunger is centred in the plunger sensor
- Lift and turn the barrel clamp arm to hold the syringe in place
- Check the position of the syringe in the three sensors to ensure the syringe has remained in position
- Select the syringe brand using A V A keys, then press start **b** when the correct brand is displayed

#### 6. Review infusion settings

- Check and review data on screen: Volume, Duration, Rate (e.g. 20 mL, 24 hrs, 0.84 mL/hr)
- Confirm settings by pressing START
- \* CAUTION DO NOT commence infusion as the extension set must be primed first (see Step 8).
- \* **NOTE:** The NIKI T34<sup>™</sup> syringe pump is pre-programmed to infuse the syringe contents over 24 hours.

- Screen: START INFUSION?

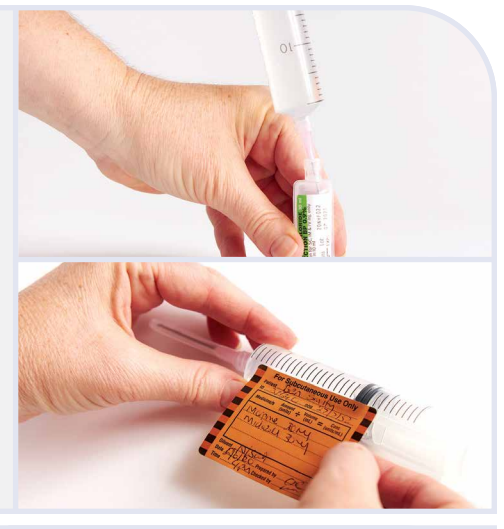

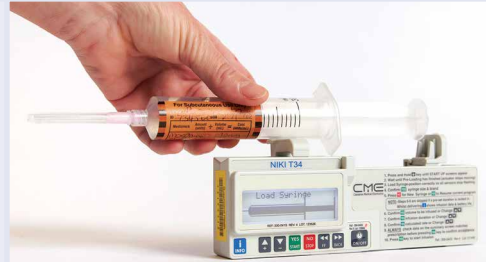

\* **CAUTION** DO NOT use force to try to move the actuator manually as this could damage

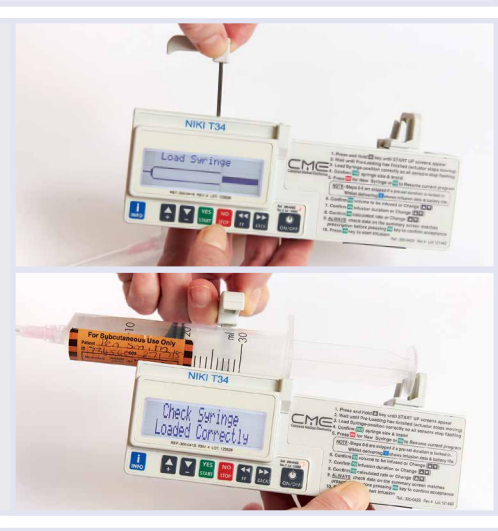

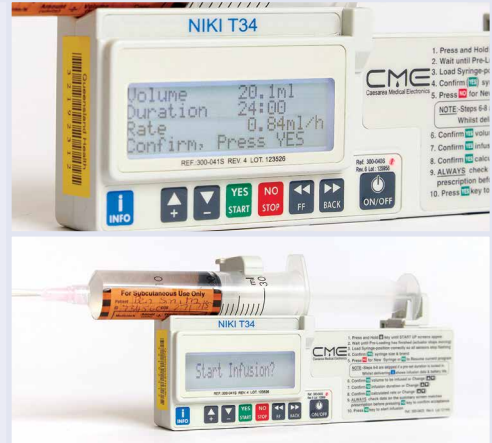

#### 7. Attach the extension set

- Remove the drawing up needle and place it in the sharps container
- Screw the extension set onto the end of the syringe
- \* Only one end of the extension set can correctly connect to the syringe, as shown.

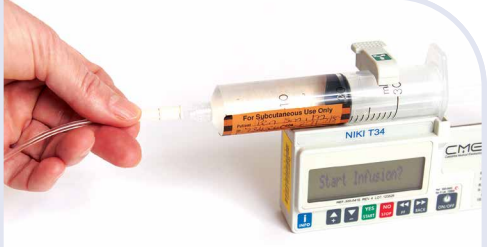

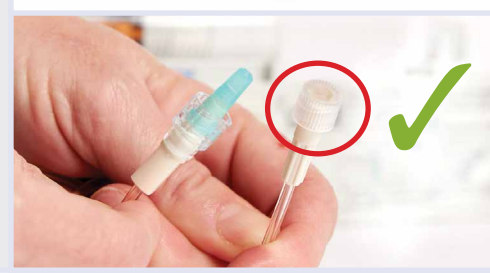

#### 8. Prime extension set tubing

- Press 😭 🧲 🧲 key
- Screen: PURGE. DISCONNECT PATIENT
- Confirm by pressing START
- Prime the extension set tubing by pressing and holding S
  Image: Image: Ima

#### Screen: **PURGE COMPLETED**

- \* If you use less than 2 mL volume to purge, the PURGE COMPLETED screen will not display. This is OK as long as drops of fluid come out of the other end of the set.
- \* Because you have primed the extension set with approximately 2 mL of volume, the pump will not run for a full 24 hours. It will finish approximately two hours early. This will only occur on day 1 of the infusion. On subsequent days, the pump will run for the full 24 hours.

\* NOTE: On subsequent days, the extension set will not need to be primed.

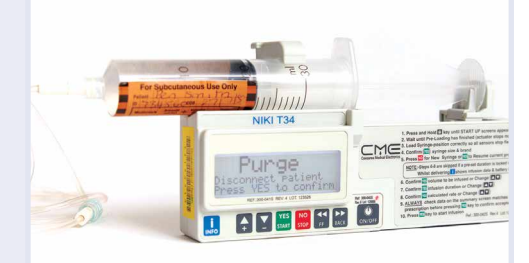

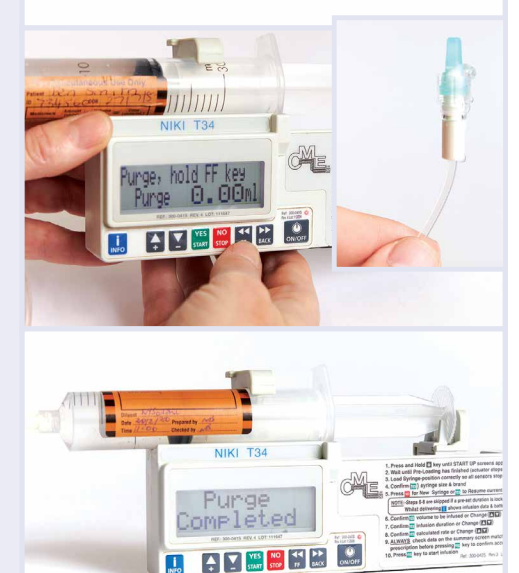

#### 9. Reconfirm syringe brand

- Re-select correct brand of syringe
- Press START > to resume

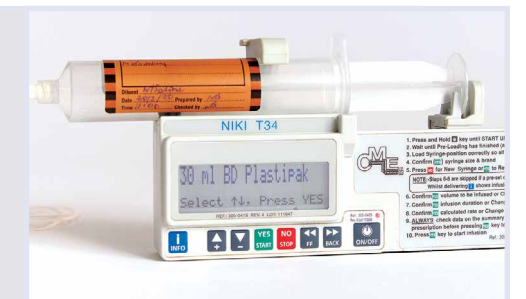

### 10. Confirm revised infusion data after priming

– Screen: VOLUME (e.g. 18 mL) DURATION (e.g. 21.30hrs)

Rate will remain constant (e.g. 0.84 mL/hr)

- Check that all information on the summary screen is correct and matches the medicines order
- Confirm by pressing START
- Screen: START INFUSION?

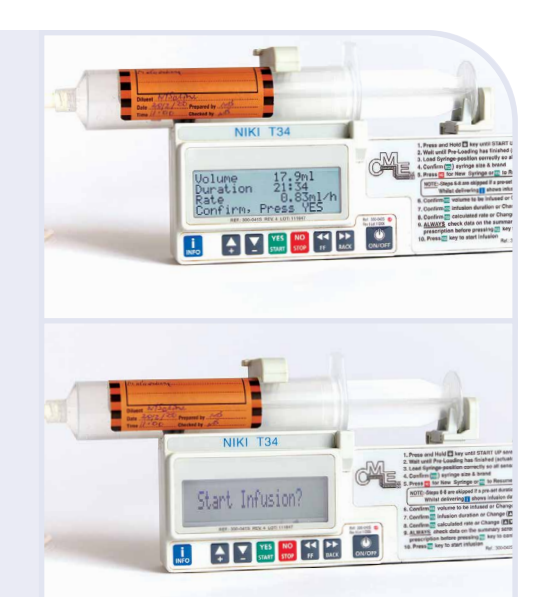

11. Take the pump to the person's bedside.

Wash hands again and don PPE as required

- **a.** Use an alcohol wipe to swab the end of the subcutaneous cannula
- **b.** Remove the cap from the end of the extension set and connect it to the subcutaneous cannula

c. Screen: START INFUSION?

d. Press START

• The pump will now begin delivering the medicine to the person.

#### **Screen during infusion**

- Whilst infusing, the screen shows key infusion parameters including: Time remaining of infusion, infusion rate and syringe brand and size
- The delivery of medicine is indicated by a message on the display '<<<**Pump Delivering'** and a green LED light on the keypad that flashes approximately once every 30 seconds

#### 12. Activate the keypad lock

- a. Press and hold in the press and hold in the press
- **b.** Hold **i i i i** down until the bar has moved completely across the screen and a beep sounds to confirm the lock has been activated
- c. For safety, solve can still be activated when the keypad is in locked mode
- \* If you press stop , press start be pump again if required.

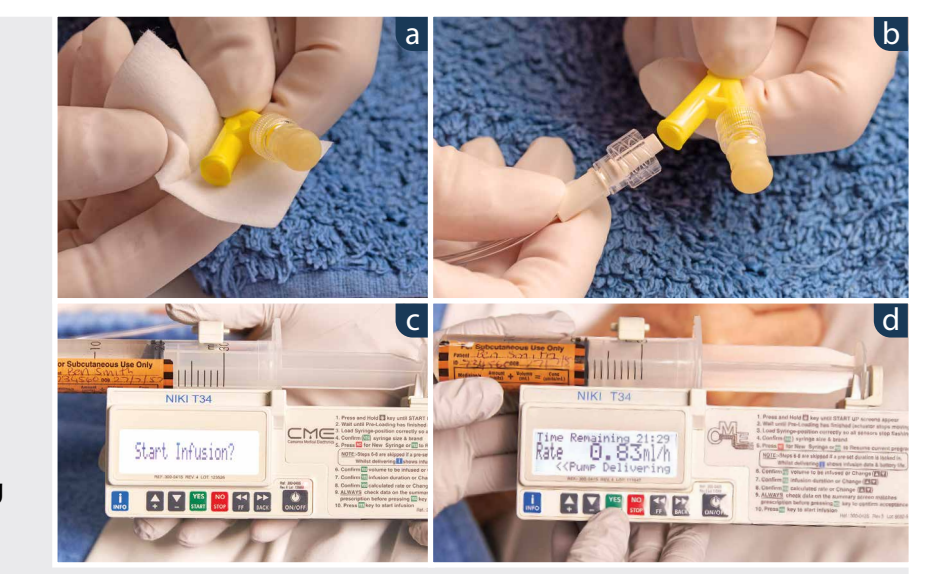

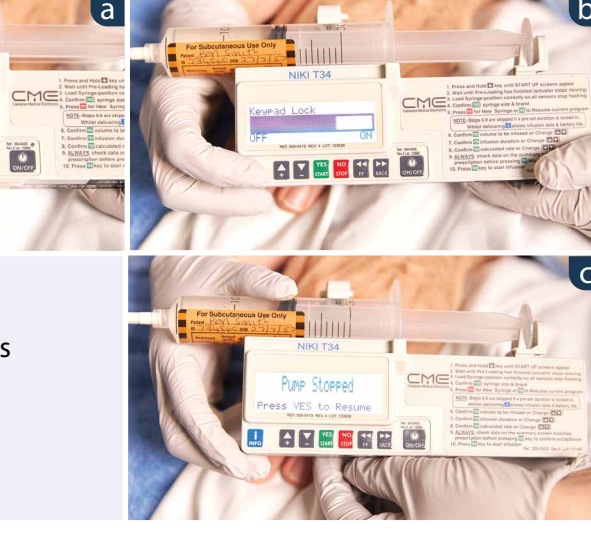

13. Place the syringe pump in the lockbox, lock it with the key and then place it in a pouch or holster if needed

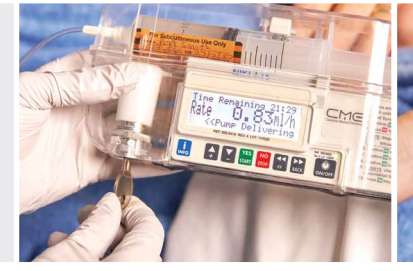

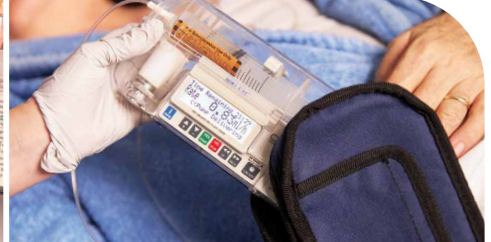

14. Complete documentation according to local policy and procedures

#### 15. Monitor the infusion and pump over time

*This step is completed while the syringe is in the lockbox.* At regular intervals:

- 1. Check the screen to confirm:
  - the syringe pump is still running at the same infusion rate as originally set
  - Check the screen is intermittently showing the
    <<< Pump delivering and syringe information animation</li>
  - Check for signs of physical damage to the syringe pump and accessories
- 2. Press 🔝 😥 🕀 once to check Volume to Be Infused (VTBI) and Volume Infused (VI). The syringe graphic shows VTBI and VI in graphical form
- **3.** Press **i i twice to check for battery life remaining shown** as a percentage and in graphical form on the screen.
- \* The syringe pump will alert/alarm to indicate if there is a need to replace the battery.

## **Subsequent infusions**

#### a. When a syringe is nearly empty

The pump will sound an alert 15 minutes and 7 minutes and before the syringe will be empty

Screen: Program Nearly Complete

#### b. When a syringe has emptied

The syringe pump will stop automatically when the syringe is empty, and an alarm will sound.

1. Turn keypad lock off.

Hold **… (i) (i)** down until the bar has moved completely across the screen and a beep sounds to confirm the lock has been deactivated

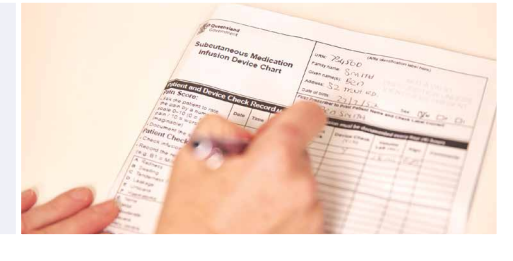

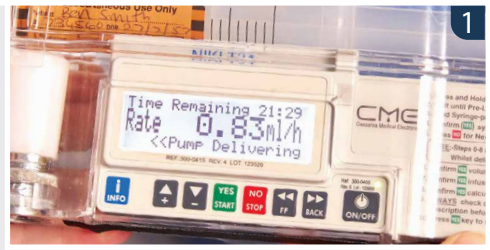

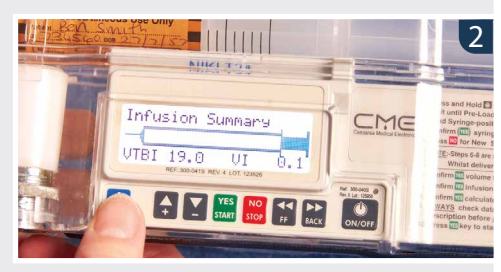

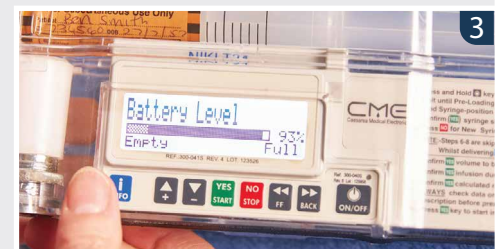

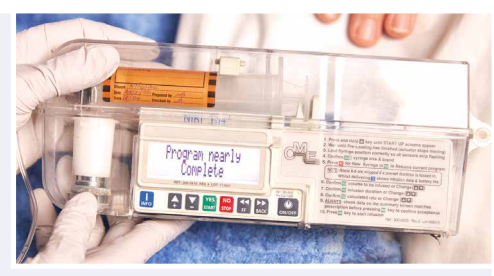

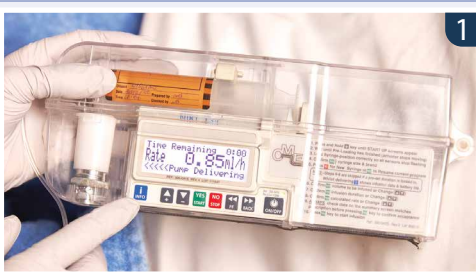

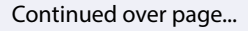

- **3.** Press and hold . U to turn the pump off
  - Unlock the lockbox and remove the pump
- **4.** Remove the empty syringe from the pump with the extension set attached
  - Turn the syringe pump on by holding 💭 🕐 🕐
- 5. Load a new filled and labelled syringe into the pump.
- \* **CAUTION** DO NOT start the infusion yet.

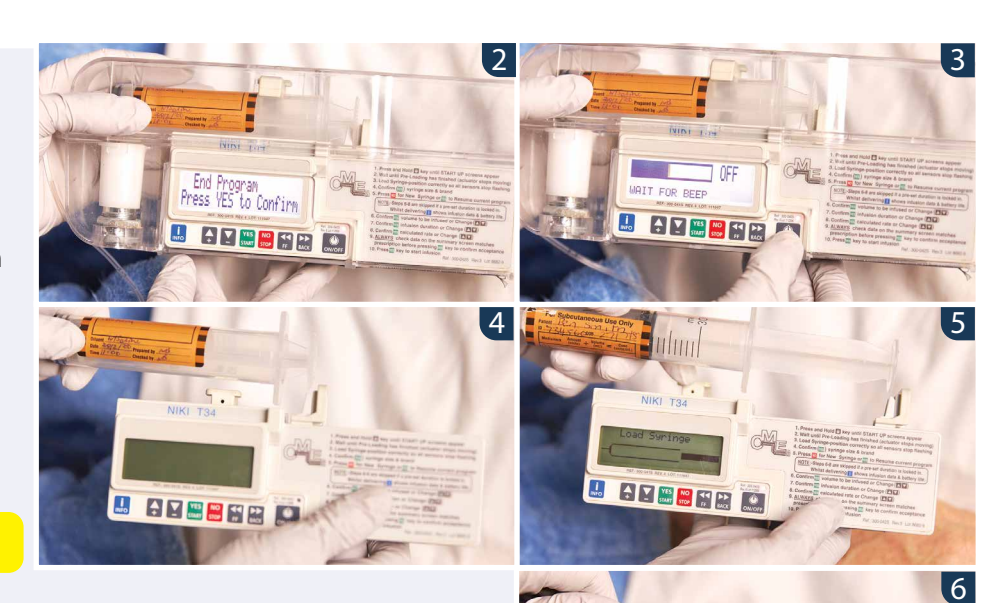

- **6.** Remove the blunt drawing up needle and safely discard it in the sharps container
- 7. Disconnect the extension set from the empty syringe and attach it to the new syringe loaded in the syringe pump
  - \* **NOTE:** This infusion will now run for 24 hours because the extension set is already primed.

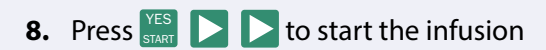

- **9.** Once running, lock the keypad, put the syringe pump in the lockbox and lock it
  - Discard the empty syringe and any rubbish
- \* **NOTE:** If the prescriber has changed the medicines order, then the extension set and the syringe may need to be discarded. Set up a new syringe and extension set as per the start of this step-by-step guide.

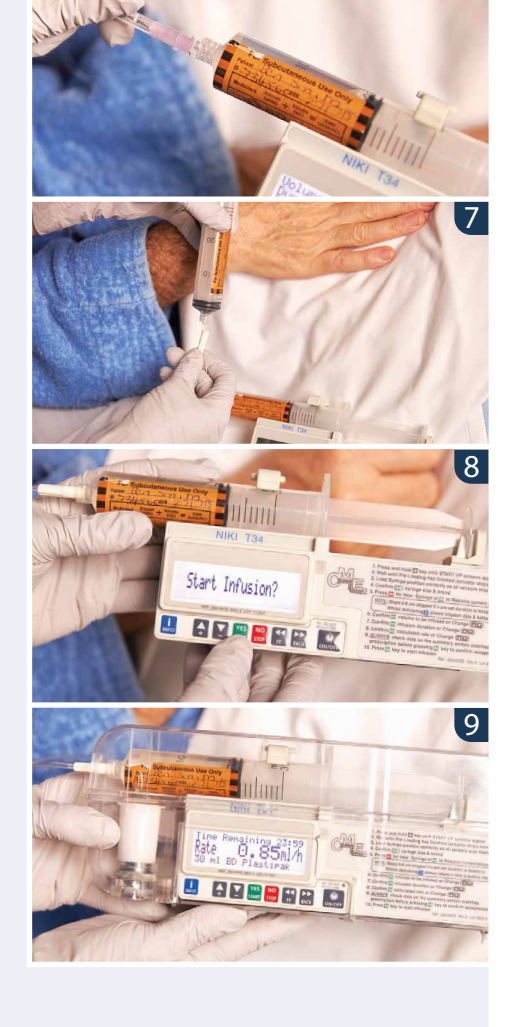

# For more information and educational resources about the NIKI T34<sup>™</sup>, T34<sup>™</sup> and BodyGuard<sup>™</sup>T syringe pump, visit: **PallConsult.com.au**

#### © Brisbane South Palliative Care Collaborative 2021

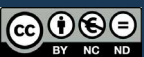

This work is licensed under the Creative Commons Attribution-NonCommercial-NoDerivs 3.0 Australia License. To view a copy of this license, visit <u>http://creativecommons.org/licenses/by-nc-nd/3.0/au/</u>